個人相談のカウンセリング割り当て状態の一覧を表示する。

| 12151                                 | セノールキ                   | 割り当てられて                | いても、別の力ウ               | 、)<br>シセラーを割り当てるこ。 | ಕ್ರಕ              | をす。      |          | 145 E   |                       |                |                 |         |
|---------------------------------------|-------------------------|------------------------|------------------------|--------------------|-------------------|----------|----------|---------|-----------------------|----------------|-----------------|---------|
| 相談者名                                  | <mark>担当力</mark><br>ウンセ | 申請日                    | 開始日                    | 相談タイトル             | メール               | カウン      | セリ)<br>中 | ック<br>剤 | BBS <u>ナ</u><br>個人BBS | ロシャンク<br>ロシャンク | ラ<br>変          | アサインメント |
| ····································· | <b>-</b>                |                        | 7 455.5                |                    | Mail              | る影       | ш        | 除       | の開設                   | 一の参加           | 更               | 削除      |
|                                       |                         | 2000/11/08<br>12:39:42 | 2000/12/01             | これは実験              | $\mathbf{V}$      | <b>B</b> | 監        | 経了      |                       | 학교 전           | <u>参加</u><br>する | 削除      |
| 6433163<br>7.003161                   |                         | 2000/12/22<br>21:49:43 | 2000/12/22<br>21:50:03 | これも実験              | $\mathbf{\nabla}$ | <b>B</b> | 史町       | 終了      |                       |                | <u>やめ</u><br>る  | 削除      |
|                                       |                         | 2000/12/22<br>21:49:43 | 2001/01/02<br>20:10:37 | これも実験              | $\mathbf{\nabla}$ | <b>B</b> | 史町       | 終<br>了  |                       |                | <u>参加</u><br>する | 削除      |
|                                       | -<br>Extru              | 2000/12/22<br>21:49:43 | 2001/01/02<br>20:11:42 | これも実験              |                   | <b>B</b> | 史町       | 終了      |                       |                | <u>参加</u><br>する | 削除      |
|                                       |                         | 2000/12/22<br>21:49:43 | 2001/01/02<br>20:11:48 | これも実験              | V                 | <b>B</b> | 史町       | 終<br>了  |                       |                | <u>参加</u><br>する | 削除      |
|                                       | <b>*</b> 20             | 2000/12/27<br>4:23:17  | 2000/12/27<br>4:23:52  | これも実験              | V                 | <b>B</b> | 史跹       | 終了      |                       |                | <u>参加</u><br>する | 削除      |
| Ł                                     | <b>4</b> 35             | 2001/01/01<br>12:03:54 | 2001/01/01<br>12:18:48 | カウンセリングシステ<br>ム    |                   | <b>B</b> | 史断       | 終<br>了  |                       |                | 14<br>14        | 削除      |
|                                       |                         | 2000/11/08<br>12:39:42 | 服金                     | イヤになる              | $\mathbf{\nabla}$ | 國家       |          |         |                       |                |                 | 题       |
| 120-721<br>S                          | 2.15                    | 2000/11/08             | 12/5//5                | しじめられる             |                   |          |          |         |                       |                |                 |         |

担当者名 : クリックするとアサイン画面に移行する。 メールカウンセリング :

中止 - 一時カウンセリングを中止する。

終了 - カウンセリングを中止する。 BBSカウンセリング:

参加する - カウンセリングを始める。

やめる - カウンセリングを中止する。

削除 : 個別相談の情報を削除する。

(9)相談者個人割り当て指定画面

個人相談のカウンセラーの割り当てを指定する。

|                         | 氏名     | 1                                            |                                         |
|-------------------------|--------|----------------------------------------------|-----------------------------------------|
|                         | 性別     |                                              | 1 - 1 - 1 - 1 - 1 - 1 - 1 - 1 - 1 - 1 - |
|                         | 学校名    |                                              | 154.37                                  |
|                         | 学年     | 高校2年生                                        | LATE IN LATER                           |
|                         | 生年月日   | 1977/08/03                                   | · 一位中午10日午10日午                          |
|                         | 相談タイトル | イヤになる                                        | The second second second                |
|                         |        |                                              |                                         |
|                         | 相談内容   | なにもかもイヤでしかたあり<br>割り当てすに戻る                    |                                         |
| admin                   |        | はにもかもイヤでしかたあり<br>割り当てすに戻る                    | ほせん。<br>@school-coupseln                |
| admin<br>couns<br>couns | 加沙     | はこもかもイヤでしかたあり<br>割り当てすに戻る<br>パセリングで使うメールアドレス | <u>lません。</u><br>@school-counseIn        |

割り当て:指定したカウンセラーを割り付ける。 メールアドレス:中間的に使用するメールアドレスを指定する。 (10)担当相談者一覧画面

カウンセラー個人が担当している相談者の一覧を表示する。

|                |                                                                                                    | 担                                     | 当クライアント                        |                |                                                                                                    | 或認  |
|----------------|----------------------------------------------------------------------------------------------------|---------------------------------------|--------------------------------|----------------|----------------------------------------------------------------------------------------------------|-----|
|                |                                                                                                    |                                       | Top Menn                       |                |                                                                                                    |     |
| 氏名を            | ラリックすると相談者                                                                                                    | の詳細が表示されます                            |                                |                |                                                                                                    |     |
| メール            | 総数をクリックすると                                                                                                    | メール一覧へ移ります                            |                                |                |                                                                                                    |     |
| BBSを           | クリックすると参加して                                                                                                    | ている相談者個人用BBSへ接                        | 続します                           |                |                                                                                                    | 語   |
|                | 相談者氏名                                                                                                    | 種別                                    | 状態変化記録                         | メールカウンセリン      | 5                                                                                                    | 個人  |
|                |                                                                                                    | - 般カウンセラー                             | 2001/01/12 15:22:44            | 34             |                                                                                                    |     |
| ومعينا المراجع | Contract of the second second s |                                       |                                |                | and the second second se | لنا |
| 1.75           |                                                                                                    | 個別相談者 本人                              | <u>未登録</u>                     | 23             |                                                                                                    |     |
|                |                                                                                                    | 個別相談者本人   個別相談者本人   個別相談者本人           | 未登録<br>2001/01/08 5:46:18      | 23<br>14       |                                                                                                    |     |
|                |                                                                                                    | 個別相談者本人   個別相談者本人   個別相談者本人   個別相談者本人 | 未登録   2001/01/08 5:46:18   未登録 | 23<br>14<br>18 |                                                                                                    |     |

メール総数:送受信のメール数を表示。クリックするとメール履歴表示画面に移行する。 (11)メール履歴表示画面

相談者ごとのメールの送受信履歴の一覧を表示する。

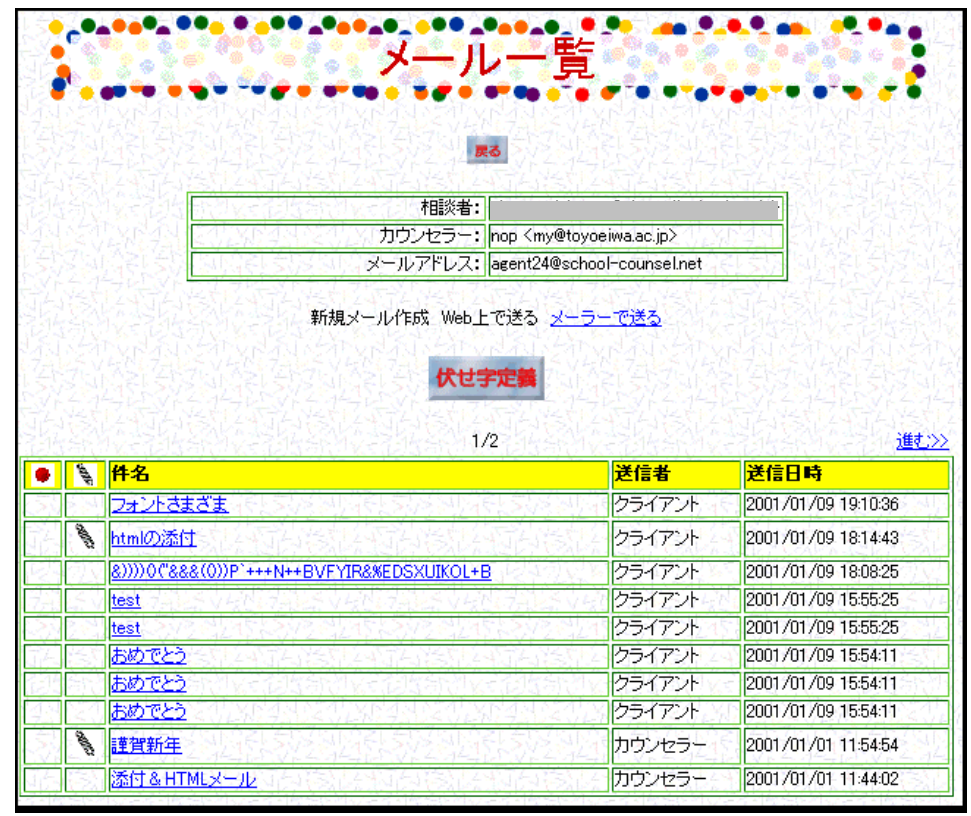

伏せ字定義 : 伏せ字を定義する。

件名:メール表示画面に移行する。

(12)メール表示画面

一通のメールを表示する。

| メールの<br>向き<br>茎出人<br>受取人<br>送信日時<br>宛先<br>件名 | レー<br>まhougo<br>hop<br>2001/01/09 15:54:11<br>agent24@school-counsel.net<br>おめでとう | 文の長さが前回のメールと短わらない。<br>文の長さが前回のメールと変わらない。<br>文の長さが前回のメールより長くなった。<br>判断不可能(文の長さ)   文の内容が前回のメールより意欲的になった。<br>文の内容が前回のメールと変わらない。<br>文の内容が前回のメールと変わらない。<br>文の内容が前回のメールと変わらない。   1 文の内容が前回のメールと変わらない。   2 文の内容が前回のメールと変わらない。   1 文の内容が前回のメールと変わらない。   2 文の内容が前回のメールと変わらない。   2 文の内容が前回のメールと変わらない。   2 文の内容が前回のメールと変わらない。   2 文の内容が前回のメールと変わらない。   1 工   2 登録 クリア |
|----------------------------------------------|-----------------------------------------------------------------------------------|----------------------------------------------------------------------------------------------------|
| <br>りウンセラー さ<br>明けましてお&<br>少し遅くなって           | ♪<br>ぷんへ<br>)でとうございます。<br>しまったかな。                                                 |                                                                                                    |
| iougo                                        |                                                                                   |                                                                                                    |

## タグ1 タグ2 : 各メールにタグを設定する。 コメント : メールにカウンセリング上のコメントを記入する。

(13)伏字設定画面

相談者単位の伏字を設定する。

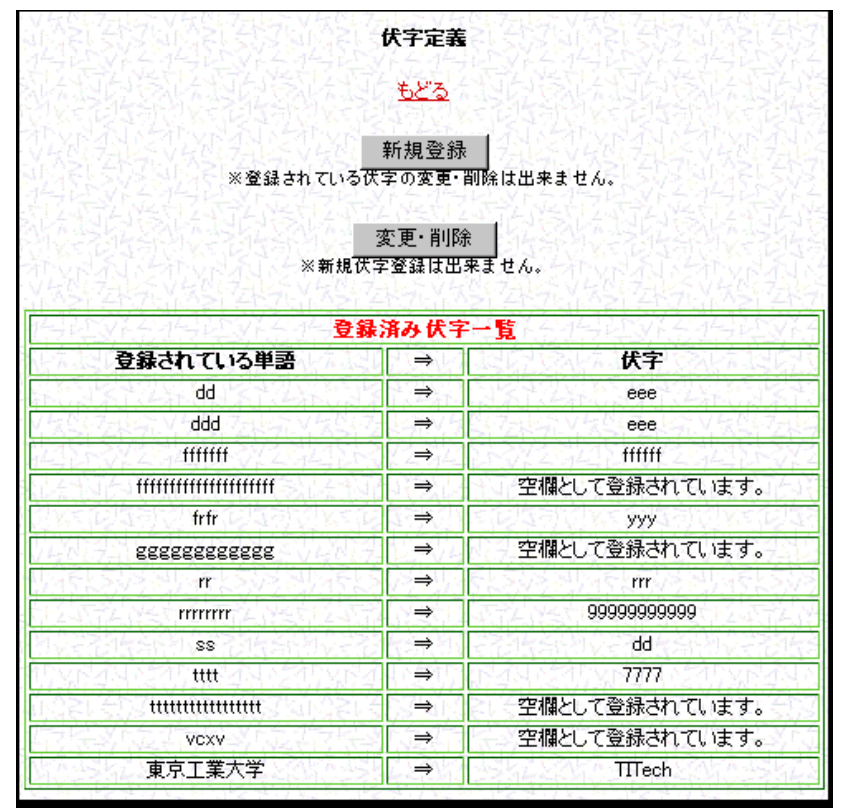

(14)BBS設定一覧画面

現在使用中のBBSの一覧を表示する。

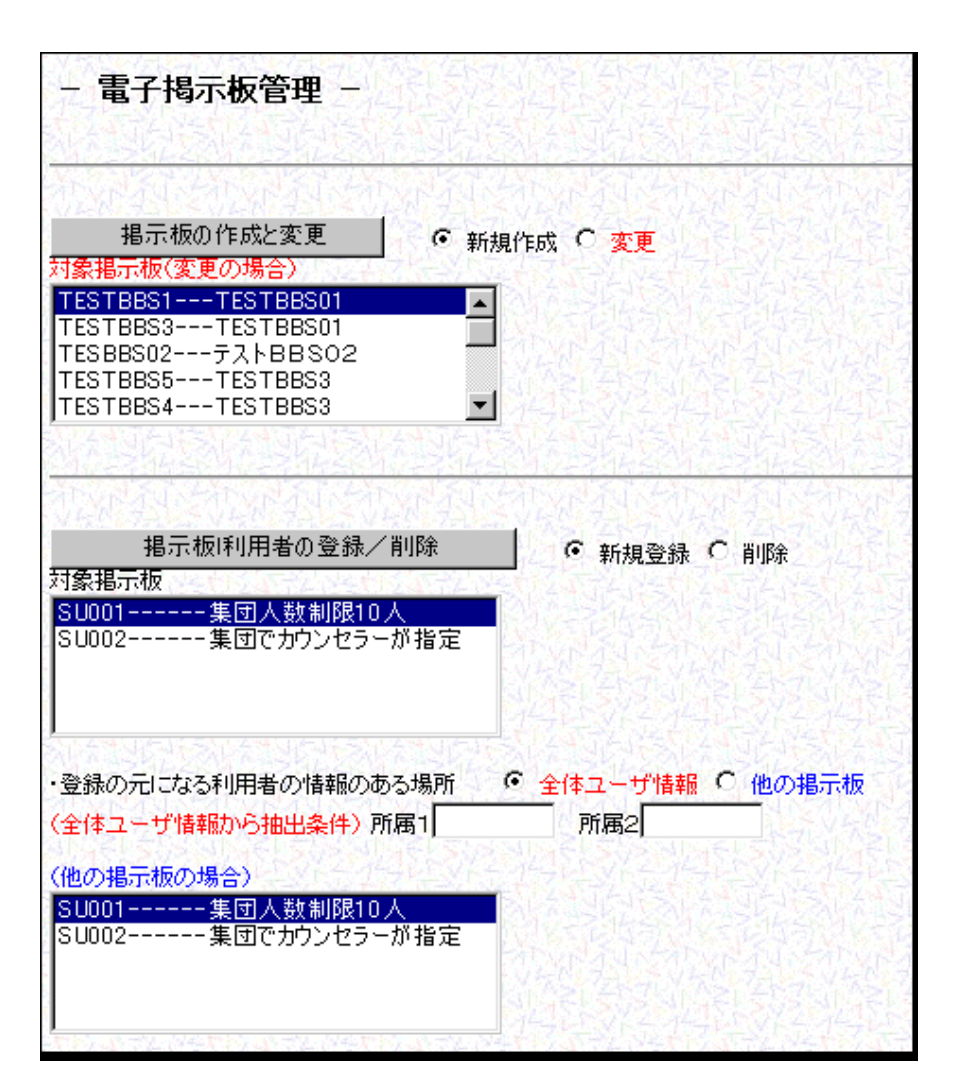

掲示板の作成と変更 : 掲示板の新規作成と変更を行う。 掲示板利用者の登録 / 削除 : 集団カウンセリングの参加者の登録と削除を行う。 (15)BBS新規作成・変更画面

BBSの新規作成と変更を行う。

| -電子掲示板管理の作成と変更-BBS管理メニューへ戻る                                                     |
|---------------------------------------------------------------------------------|
| 揭示板名称:<br>揭示板ID: (英数字半角8文字)<br>揭示板ID::                                          |
| PEDICIXA/E-11                                                                   |
| 掲示板のタイブ: ○ 非公開:集団(登録した生徒のみ) ● 公開:テーマ別 ○ 公開:らくがき帳                                |
| 掲示板への相談者登録方法: € カウンセラーが登録 C 相談者が最大参加者人数まで登録可能 最大登録人数 0<br>〈「掲示板のタイプ:非公開:集団」の場合〉 |
| 掲示板の対象者: 🗆 保護者 🗆 成人 🗆 大学、専門学校 🗆 高校 🗔 中学校 🗔 小学校                                  |
| 表示方法: • 掲示板タイプ • 会議室タイプ(タイトル一覧)                                                 |
| 設定変更: • すべての教師が変更可能 • 登録した教師のみ変更可能                                              |
| 登録する                                                                            |